# Para acceder al panel de control de Java:

Windows 8 Utilice la búsqueda para encontrar el panel de control

-Pulse la **tecla con el logotipo de Windows + W** para abrir el **acceso a Buscar** y buscar la configuración , o bien arrastre el puntero del mouse hasta la esquina inferior derecha de la pantalla y luego haga clic en el icono **Buscar**.

-En el cuadro de búsqueda, escriba Panel de control de Java

-Haga clic en el icono de Java para abrir el panel de control de Java.

### Windows 7, Vista

-Haga clic en el botón Inicio y, a continuación, en la opción Panel de control.

-En el cuadro de búsqueda del panel de control, escriba panel de control de Java.

-Haga clic en el icono de Java para abrir el panel de control de Java.

#### Windows XP

-Haga clic en el botón **Inicio** y, a continuación, en la opción **Panel de control**.

-Haga doble clic en el icono de Java para abrir el panel de control de Java.

#### Mac OS X 10.7.3 y versiones posteriores

-Haga clic en el icono de **Apple** en la esquina superior izquierda de la pantalla.

## -Vaya a Preferencias del sistema

-Haga clic en el icono de Java para acceder al panel de control de Java.

| MIPC                         |                                                                                                    |
|------------------------------|----------------------------------------------------------------------------------------------------|
|                              |                                                                                                    |
|                              |                                                                                                    |
| Papelera de                  |                                                                                                    |
| recuaje                      | BPanel de Control de Java                                                                                                    |
|                              | General Actualizar Java Seguridad Avanzado                                                                                                    |
|                              | Acerca de                                                                                                    |
|                              | Consulte la información sobre la versión del panel de control de Java.                                                                                                    |
|                              | Acerca de                                                                                                    |
|                              | Configuración de Red                                                                                                    |
|                              | La configuración de red se utiliza cuando se establece la conexión a Internet. Java utilizará por<br>defecto la configuración de red del explorador web. Esta configuración sólo debe ser modificada por<br>usuarios con conomientos avanzados. |
|                              | Configuración de Red                                                                                                    |
|                              | Archivos Temporales de Internet                                                                                                    |
|                              | Los archivos utilizados en las splicaciones de Java se guardan en una carpeta especial para acelerar<br>su ejecución posterior. Sílo los usuarios con conocimientos avanzados deberían suprimir archivos o<br>modificar esta configuración.     |
|                              | Configuración Ver                                                                                                    |
|                              | El explorador tiene Java activado. Consulte el separador Seguridad                                                                                                    |
|                              |                                                                                                    |
|                              |                                                                                                    |
|                              |                                                                                                    |
|                              |                                                                                                    |
|                              |                                                                                                    |
|                              |                                                                                                    |
|                              | Aceptar Cancelar Aplicar                                                                                                    |
|                              |                                                                                                    |
|                              |                                                                                                    |
|                              |                                                                                                    |
|                              |                                                                                                    |
|                              |                                                                                                    |
|                              |                                                                                                    |
|                              |                                                                                                    |
|                              |                                                                                                    |
| and the states of the second |                                                                                                    |
| 1 1256 11101                 |                                                                                                    |
|                              |                                                                                                    |
|                              |                                                                                                    |

Pinchamos en la pestaña Seguridad y a continuación pulsamos el botón Editar lista de sitios...:

| Papelera de<br>readsje | Panel de l'antra de tiva                                                                                                    |
|------------------------|----------------------------------------------------------------------------------------------------|
|                        | General Actualizar Java Seguridad Avanzado                                                                                                    |
|                        | Activar el contenido Java en el explorador                                                                                                    |
|                        | Nivel de seguridad                                                                                                    |
|                        | - Muy Aka                                                                                                    |
|                        | Aka (minimo recomendado)                                                                                                    |
|                        | I - Media                                                                                                    |
|                        | certificación de confianza.                                                                                                    |
|                        | Lieta de evrentioner de citing                                                                                                    |
|                        | Las aplicadores iniciadas desela los sitos que se enumeran a continuación se podrán ejecutar<br>después de las peticiones de datos de seguridad apropiadas.<br>Hogo et en <i>Caltar</i> Isda e datos de seguridad apropiadas.<br>para agregar elementos a esta lista. |
|                        | Restaurar Petuiones de Datos de Seguridad Gestionar Certificados                                                                                                    |
|                        | Aceptar Cancelar Aplicar                                                                                                    |
|                        |                                                                                                    |

Pinchamos en el botón de **Agregar**, escribimos la dirección de la página web colegial tal y como pone a continuación **http://www.coaatz.es** y volvemos a pulsar **Agregar:** 

| Papelera de<br>reciclaje | Ponel de Control de Java  Concel à chultre l'ava  Securit de Java  Concel à chultre l'ava  Securit de Java  Securit de Java |  |
|--------------------------|----------------------------------------------------------------------------------------------------|--|
|                          | General Actualical Java Segundos Avalizado                                                                                                    |  |
|                          | Nivel de seguridad                                                                                                    |  |
|                          | Phuy Alta                                                                                                    |  |
|                          | > Alta (mínimo reromendario)                                                                                                    |  |
|                          | Lista de excepciones de sitios X                                                                                                    |  |
|                          | Las aplicaciones iniciadas desde los sitios que se enumeran a continuación se podrán ejecutar después de<br>las peticiones de datos de seguridad apropiadas.                                                                                                    |  |
|                          | Haga clic en Àgregar para agregar un elemento a esta lista.                                                                                                    |  |
|                          |                                                                                                    |  |
|                          |                                                                                                    |  |
|                          |                                                                                                    |  |
|                          |                                                                                                    |  |
|                          |                                                                                                    |  |
|                          | Agregar Eliminar                                                                                                    |  |
|                          | Se recomienda el uso de sitios HTTPS si están disponibles.                                                                                                    |  |
|                          | Aceptar Cancelar                                                                                                    |  |
|                          |                                                                                                    |  |
|                          |                                                                                                    |  |
|                          |                                                                                                    |  |
|                          |                                                                                                    |  |

Nos aparecerá una Advertencia de seguridad como ésta y pinchamos en **Continuar**:

| Ponel de Control de Java General   Actualizar   Java Seguridad   Avanzado    Control de General   Java ne de antecadar                                                                                                    |
|----------------------------------------------------------------------------------------------------|
| Nivel de seguridad  Muy Alta                                                                                                    |
| Aba (minima recomendada)     Aba (minima recomendada)     Aba (minima recomendada)                                                                                                    |
| Advertencia de seguridade Ublicación HTTP La inclusión de una ublicación HTTP en la lista de excepciones de sitios se considera un riesgo para la seguridad                                                                                                    |
| Ubicación: http://www.coastz.es<br>Las ubicaciónes que utilizan HTTP suponen un riesgo para la seguridad y pueden comprometer la<br>información personal que tenga en la computadora. Se recomienda únicomente la inclusión de<br>sitos HTTPS en la lata de excerçoines de sitos.<br>Haga dic en Continuar para aceptar esta ubicación o en Cancelar para anular este cambio. |
| Contruar Cancelar                                                                                                    |
|                                                                                                    |

| e de la companya de la companya de la compa | Panel de Control de Java                                                                                                    |  |
|----------------------------------------------------------------------------------------------------|----------------------------------------------------------------------------------------------------|--|
|                                                                                                    | General Actualizar Java Seguridad Avanzado                                                                                                    |  |
|                                                                                                    | I Activar el contenido Java en el explorador                                                                                                    |  |
|                                                                                                    | Nivel de seguridad                                                                                                    |  |
|                                                                                                    |                                                                                                    |  |
|                                                                                                    | - Ata (minimo recomendado)                                                                                                    |  |
|                                                                                                    | Las aplicaciones iniciadas desde los sitios que se enumeran a continuación se podrán ejecutar después de<br>las peticiones de datos de segunidad apropiadas. |  |
|                                                                                                    | Ubicación                                                                                                    |  |
|                                                                                                    | http://www.coaatz.es                                                                                                    |  |
|                                                                                                    |                                                                                                    |  |
|                                                                                                    |                                                                                                    |  |
|                                                                                                    |                                                                                                    |  |
|                                                                                                    |                                                                                                    |  |
|                                                                                                    |                                                                                                    |  |
|                                                                                                    | Agregar Emiliar                                                                                                    |  |
|                                                                                                    | Se recomienda el uso de sitios HTTPS si están disponibles.                                                                                                   |  |
|                                                                                                    | Aceptar Cancelar                                                                                                    |  |
|                                                                                                    |                                                                                                    |  |
|                                                                                                    |                                                                                                    |  |
|                                                                                                    |                                                                                                    |  |
|                                                                                                    |                                                                                                    |  |
|                                                                                                    |                                                                                                    |  |
|                                                                                                    |                                                                                                    |  |
|                                                                                                    |                                                                                                    |  |
|                                                                                                    |                                                                                                    |  |
|                                                                                                    |                                                                                                    |  |
|                                                                                                    |                                                                                                    |  |

Nos tiene que quedar la siguiente ventana con la dirección del colegio ya añadida:

| M PC      |                                                                                                    |
|-----------|----------------------------------------------------------------------------------------------------|
| reciclaje |                                                                                                    |
|           | Panel de Control de Java     General Actualizar Java Seturidad Avanzado                                                                                      |
|           |                                                                                                    |
|           | Nivel de semiritad                                                                                                    |
|           | - Muy Aka                                                                                                    |
|           |                                                                                                    |
|           | Alta (minimo recomendado)                                                                                                    |
|           | ' - Media<br>Se podrán elecutar las aplicaciones Tava identificadas con un certificado de una autoridad de                                                   |
|           | certificación de confianza.                                                                                                    |
|           | Lista de excepciones de sitios                                                                                                    |
|           | Las aplicaciones iniciadas desde los sitios que se enumeran a continuación se podrán ejecutar<br>después de las peticiones de datos de securidad apropiadas. |
|           | http://www.coedz.es                                                                                                    |
|           | Restaurar Peticiones de Datos de Seguridad Gestionar Certificados                                                                                            |
|           | Aceptar Cancelar Aplicar                                                                                                    |
|           |                                                                                                    |

Ya podemos acceder a Frontend y trabajar de nuevo con la aplicación.

| Archivo Editar Ver Historia                   | Marcadores Herramientas Ayuda                                        |                                   |                             | _ 8 ×     |
|-----------------------------------------------|----------------------------------------------------------------------|-----------------------------------|-----------------------------|-----------|
| 🚳 Col. Of. de Apareiadores                    | A × Frontend Colegial × +                                            |                                   |                             |           |
|                                               |                                                                      |                                   |                             |           |
| 🔺 🌂 (< <u>)</u> 🖉                             | ww. <b>coaatz.es</b> /Few/src/main/webapp/modulos/FasesDocumentos/Cs | dDocModuloFirmasUploads_page.aspx | ⊽ C <sup>i</sup> 8 + Google | 🔎 🏠 🗎 💻 🚍 |
|                                               |                                                                      |                                   |                             |           |
| Fron                                          | tEnd                                                                 |                                   |                             |           |
|                                               |                                                                      |                                   |                             |           |
| de                                            | VISADO                                                               |                                   |                             |           |
| Trabajos Profesionales                        | Inicio 🔿 Trabajos Profesionales 🔿 Firmar Documentos                  |                                   |                             |           |
| <ul> <li>Buscar</li> </ul>                    | Seleccione Trabajo                                                   |                                   |                             |           |
| <ul> <li>Alta</li> </ul>                      | Nº Obra: 13-000001                                                   |                                   |                             |           |
| <ul> <li>Generar Documentación</li> </ul>     | Descripción: patologías                                              |                                   |                             |           |
| Documentos Trabajo                            | Tipo Interv: 71 - INFORMES, RECONOC., DICTAM.                        |                                   |                             |           |
| Gestor Documental                             | Fecha Introducción: 22/11/2013                                       |                                   |                             |           |
| Firmar Bocumentos                             |                                                                      |                                   |                             |           |
| Iltimaa Solicitudes                           |                                                                      |                                   |                             |           |
| Solicitudes Abiertas                          | Seleccione los ficheros que desea firmar y pulse Firmar              | Documentos                        |                             |           |
| Solicitudes Autoritas                         | <b>B</b>                                                             |                                   |                             |           |
| Buscar Mis Solicitudes                        | Añadir                                                               |                                   |                             |           |
| Nueva Solicitud                               |                                                                      | 📃 🔎 🗇                             |                             |           |
| Comprobar Solicitud                           |                                                                      | 🔎 🏛                               |                             |           |
| Contactos                                     |                                                                      | 🔎 🏛                               |                             |           |
| Personas físicas                              |                                                                      | 🔎 🏛                               |                             |           |
| <ul> <li>Empresas</li> </ul>                  |                                                                      | 🔎 🗇                               |                             |           |
| Importaciones                                 | A Firmer Documentos                                                  |                                   |                             |           |
| Importar Fichero PDF/XML                      |                                                                      |                                   |                             |           |
| CSS                                           |                                                                      |                                   |                             |           |
| <ul> <li>Gestión CSS</li> </ul>               |                                                                      |                                   |                             |           |
| <ul> <li>Visitas a Obra</li> </ul>            |                                                                      |                                   |                             |           |
| <ul> <li>Calendario de Visitas</li> </ul>     |                                                                      |                                   |                             |           |
| <ul> <li>Autorización de Acceso</li> </ul>    |                                                                      |                                   |                             |           |
| Tablas Básicas                                |                                                                      |                                   |                             |           |
| <ul> <li>Autorización de acceso</li> </ul>    |                                                                      |                                   |                             |           |
| Cargos                                        |                                                                      |                                   |                             |           |
| Categorias                                    |                                                                      |                                   |                             |           |
| Descargas                                     |                                                                      |                                   |                             |           |
| Estado del documento                          |                                                                      |                                   |                             |           |
| Estados de la Obra                            |                                                                      |                                   |                             |           |
| Estados de las Sugerencias     Eoropación CSS |                                                                      |                                   |                             |           |
| Fases Fierución de Obra                       |                                                                      |                                   |                             |           |
| Laboratorio                                   |                                                                      |                                   |                             |           |
| Modulos de descarras                          |                                                                      |                                   |                             |           |
| Nivel de Subcontratación                      |                                                                      |                                   |                             |           |
| <ul> <li>Personalidad Jurídica</li> </ul>     |                                                                      |                                   |                             |           |
| <ul> <li>Plantillas</li> </ul>                |                                                                      |                                   |                             |           |
| <ul> <li>Poblaciones</li> </ul>               |                                                                      |                                   |                             |           |

Aparecerán las típicas Advertencias de seguridad que venían apareciendo antes para dar permiso a que ejecute la aplicación:

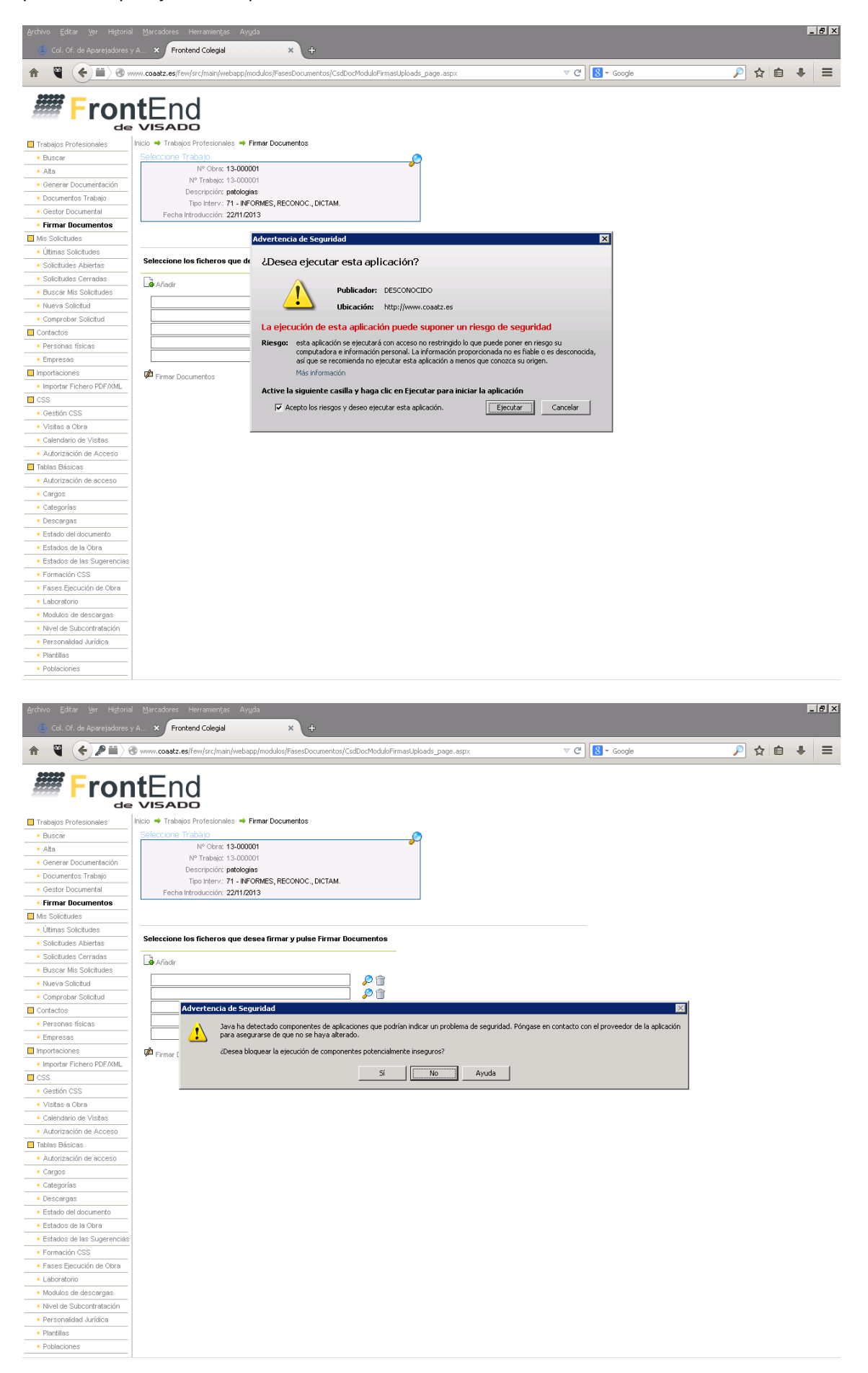

Por último vemos en ésta ventana como ya ejecuta el componente de Java que bloqueaba al principio y ya nos sale la ventana del explorador de Archivos para poder seleccionarlos y poder firmarlos:

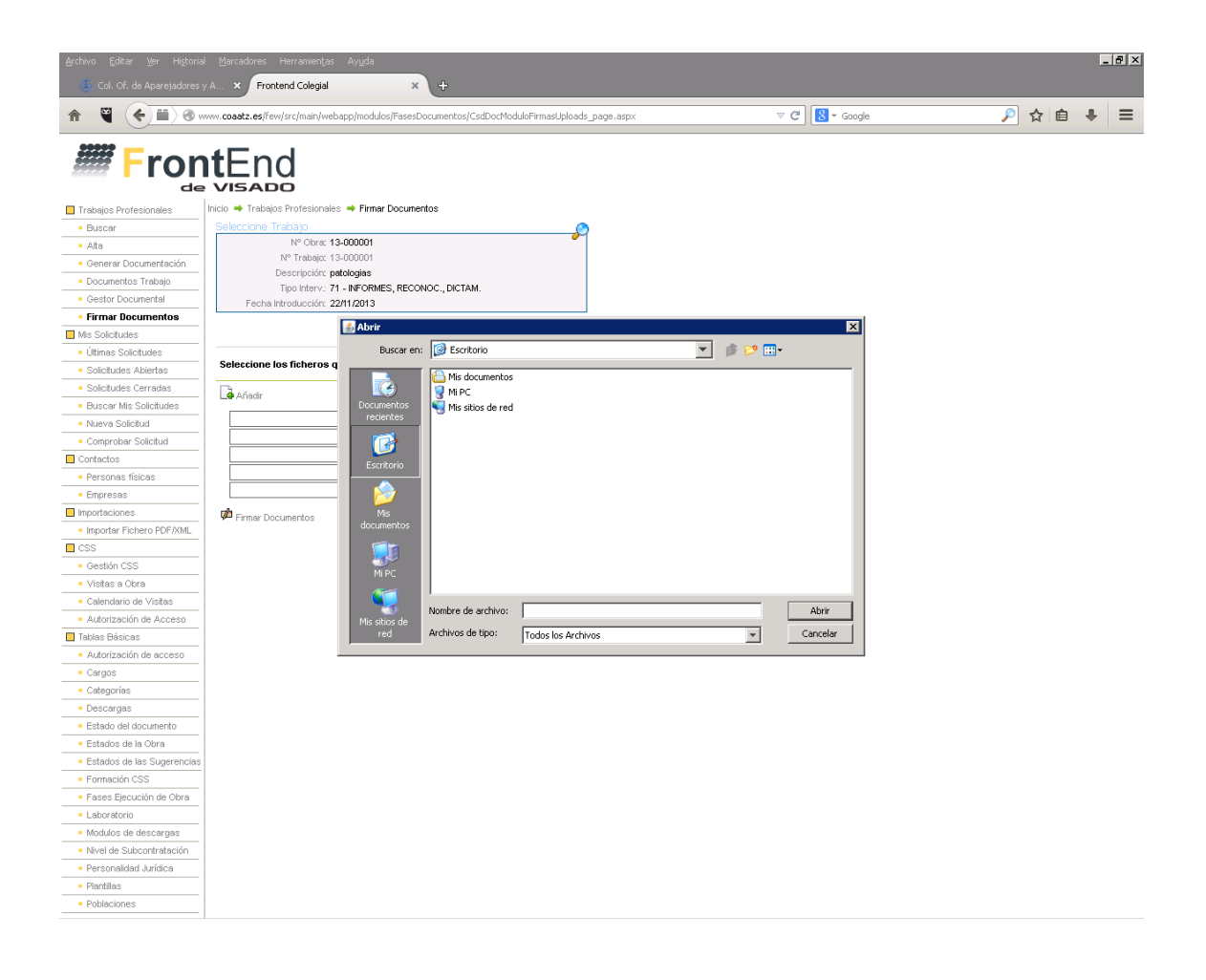